## How to Register for a Lesson

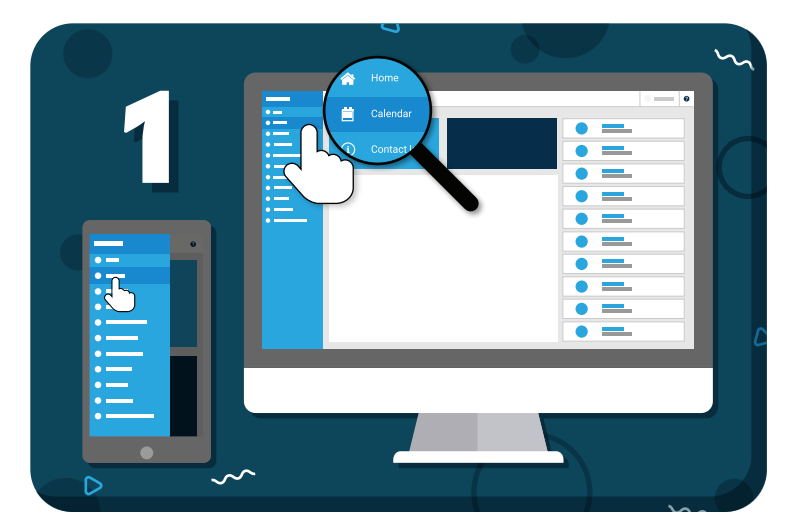

Navigate to "Calendar" from the main menu on the left

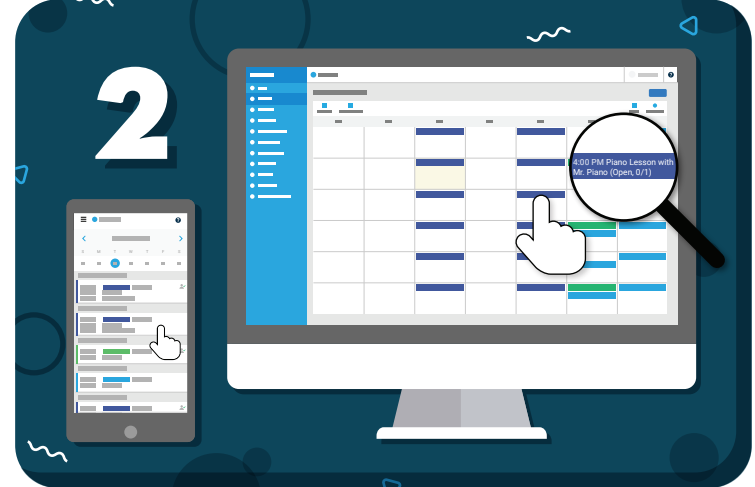

Click on the lesson you want to register for

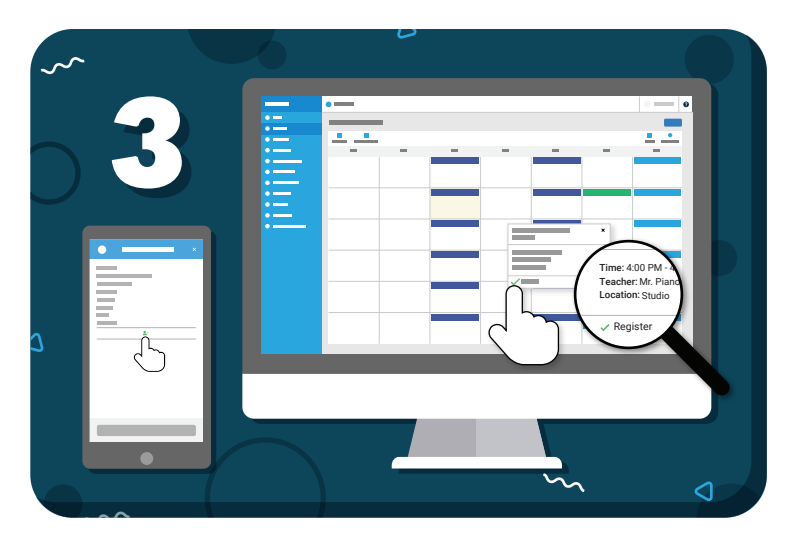

Click **"Register"** on the lesson details

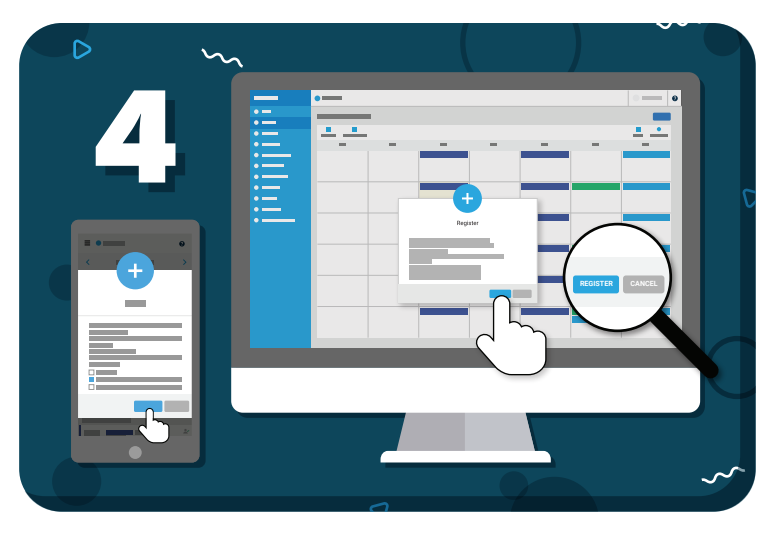

Click "Register" from the pop-up to confirm If this is a recurring event, you can select one or many events at once

Have more questions? Check out the Help Center by clicking ? in the top right corner

## my music staff